## Balkobot quick getting started

For Waiting page/Splash release (Yeezys)

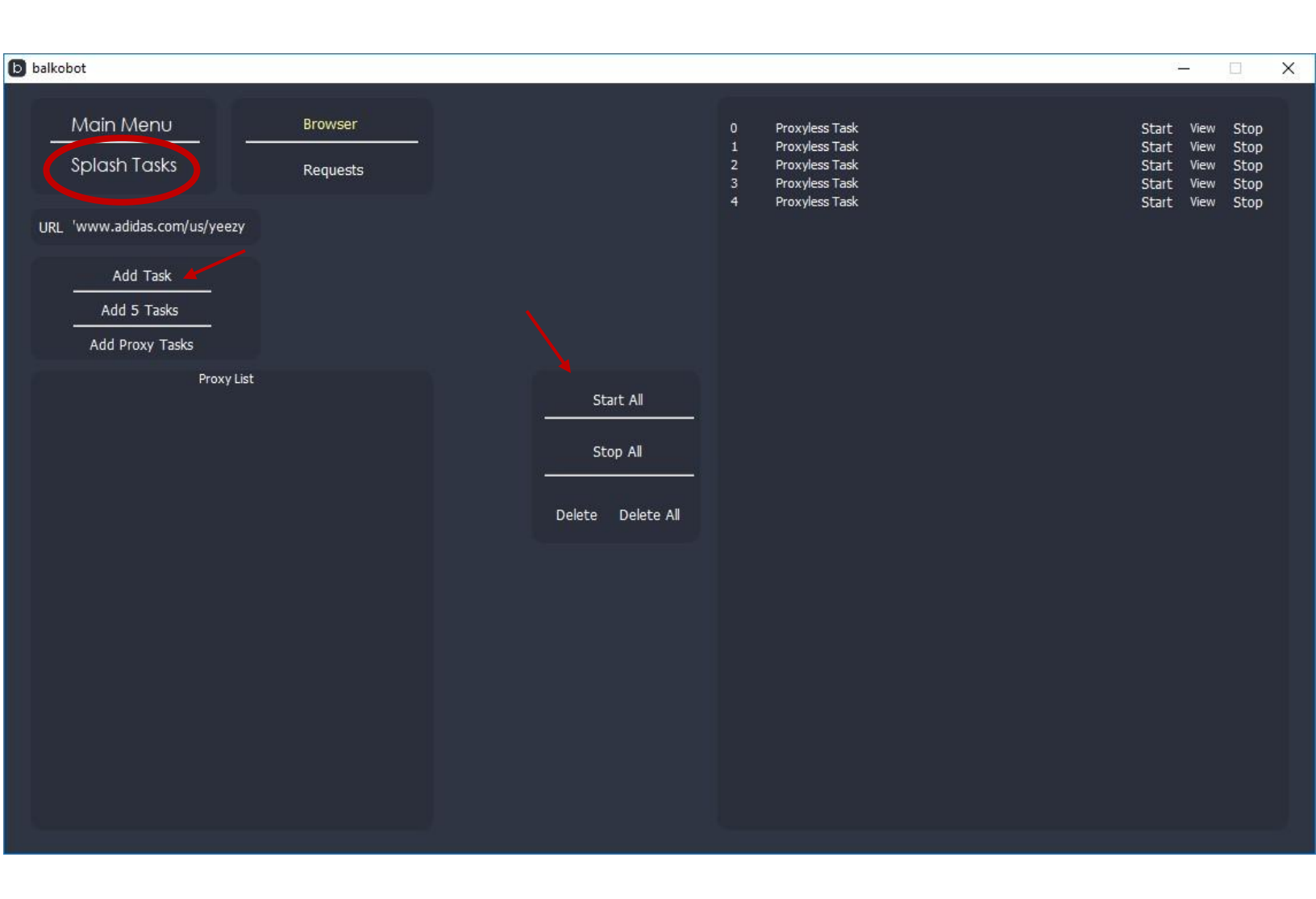

1. Navigate to Splash Tasks, then add tasks, use less than 50 to start. When the waiting page is live you can start the tasks, then wait for them to pass the waiting page.

|                              |                   |    |                |                          |       |      | 1    |
|------------------------------|-------------------|----|----------------|--------------------------|-------|------|------|
|                              |                   |    |                |                          |       |      |      |
| Main Menu                    |                   |    |                |                          |       |      |      |
|                              |                   |    | Proxyless Task | Pression which to reputy |       |      |      |
| Splash Tasks                 |                   |    | Proxyless Task | Splash live              | Start | View | Stop |
|                              |                   | 3  | Proxyless Task | Splash live              | Start | View | Stop |
|                              |                   |    |                |                          |       |      |      |
| URL /www.adidas.com.au/yeezy |                   |    | Proxyless Task | PASSED - Click to Apply  | Start |      | Stop |
|                              |                   | 6  | Proxyless Task | Splash live              | Start | View | Stop |
|                              |                   |    |                |                          |       |      |      |
| Add Task                     |                   | 8  | Proxyless Task | Splash live              | Start | View | Stop |
|                              |                   | 9  | Proxyless Task | Splash live              | Start | View | Stop |
| Add 5 Tasks                  |                   |    |                |                          |       |      |      |
| Add Doorse Textus            |                   | 11 | Proxyless Task | Splash live              | Start | View | Stop |
| Add Proxy Tasks              |                   | 12 | Proxyless Task | Splash live              | Start | View | Stop |
| Drovy List                   |                   |    |                |                          |       |      |      |
| PIONY LISE                   |                   |    |                |                          |       |      |      |
|                              | Start All         | 15 | Proxyless Task | Splash live              | Start | View | Stop |
|                              |                   |    |                |                          |       |      |      |
|                              | Stop All          |    |                |                          |       |      |      |
|                              | Stop All          |    |                |                          |       |      |      |
|                              |                   | 19 | Proxyless Task | Splash live              | Start | View | Stop |
|                              |                   | 20 | Proxyless Task | Splash live              | Start | View | Stop |
|                              | Delete Delete All |    |                |                          |       |      |      |
|                              |                   | 22 | Proxyless Task | Splash live              | Start | View | Stop |
|                              | Task 17 Applied   | 23 | Proxyless Task | Splash live              | Start | View | Stop |
|                              | 0:22              | 24 | Proxyless Task | Splash live              | Start | View | Stop |
|                              | Remove            | 25 | Proxyless Task | Splash live              | Start | View | Stop |
|                              |                   | 26 | Proxyless Task | Splash live              | Start | View | Stop |
|                              |                   |    |                |                          |       |      |      |
|                              |                   | 28 | Proxyless Task | Splash live              | Start | View | Stop |
|                              |                   | 29 | Proxyless Task | Splash live              | Start | View | Stop |
|                              |                   |    |                |                          |       |      |      |
|                              |                   | 31 | Proxyless Task | Splash live              | Start | View | Stop |
|                              |                   |    |                |                          |       |      |      |
|                              |                   | 33 | Proxyless Task | Splash live              | Start | View | Stop |
|                              |                   | 34 | Proxyless Task | Splash live              | Start | View | Stop |

 When the task is ready, click the task column that says apply, you then have 10 minutes to create as many carts as you can for this product in main menu.

Alternatively you can click view and checkout with that browser.

| b balkobot                                             |               |                   |                       |            | – 🗆 X                  |
|--------------------------------------------------------|---------------|-------------------|-----------------------|------------|------------------------|
| Main Menu<br>Splash Tasks                              |               | balkc             | bot                   |            | 1.28 Check for updates |
|                                                        |               | Product ID F36640 | Captcha 0 0           | Up to date |                        |
| Update Sitekey                                         |               | Size 7 💽          | US 🔄 💽 Cart Modifiers |            |                        |
| '34KSLDe-7DmQrUSYJH8eB_                                |               |                   |                       |            |                        |
| Turn on 200atcha                                       |               |                   |                       |            |                        |
| Open Browser Harvester                                 |               |                   |                       |            |                        |
| # Size<br>Start All 0 7                                | Tasks Captcha | Proxy #           | Size                  | Carts      |                        |
| 0 7<br>3000<br>Delay(ms) 1 7<br>Delete All<br>Schedule | F36640 true   | false D 🛄         |                       |            |                        |

3. Enter the correct Product ID and tick Captcha unless not necessary.

When captcha is ticked, you will need to supply captchas, click open browser harvester to start harvesting some.

On Mac, you will need to edit your host files to include balko.adidas.com 127.0.0.1 for this to work.

Click the Plus to create the task then the start button to start. If successful the cart will show on the right after some time.

You can then view and checkout or distribute the carts

| b balkobot                                                                         |          |                                                                 |       |              |                 |      |        |                                                                                                    |       | <u> </u>       | ×    |
|------------------------------------------------------------------------------------|----------|-----------------------------------------------------------------|-------|--------------|-----------------|------|--------|----------------------------------------------------------------------------------------------------|-------|----------------|------|
| Main Menu<br>Splash Tasks                                                          | balkobot |                                                                 |       |              |                 |      |        |                                                                                                    | v1.14 | Check for upda | ates |
|                                                                                    |          | Product ID F36640 Captcha 0 0<br>Size 11 I AU I QCart Modifiers |       |              |                 |      |        |                                                                                                    |       |                | î    |
| Update Sitekey                                                                     |          |                                                                 |       | - Charte     |                 |      |        | Task0 has Passed<br>Task18 has Passed                                                                                                    |       |                |      |
| <pre>'34KSLDe-7DmQrUSYJH8eB_<br/>Turn on 2Captcha<br/>Open Browser Harvester</pre> |          |                                                                 |       | Task 17<br>4 | ' Applied<br>42 |      |        | Task1 has Passed<br>Task1 has Passed<br>Task10 has Passed<br>Starting Task 2<br>Starting Task 3<br>Starting Task 4<br>task 3 invalid captch<br>Added F36640 9<br>Added F36640 11<br>Starting Task 5<br>Added F36640 11<br>Task30 has Passed | a     |                | ×    |
|                                                                                    |          |                                                                 |       | Rem          | nove            |      |        |                                                                                                    |       |                |      |
| # Size                                                                             | Tasks    | Captcha                                                         | Proxy |              | #               | Size | Carts  |                                                                                                    | -     |                |      |
| 3000                                                                               |          |                                                                 |       |              | 0               | 9    | F36640 | View                                                                                                    | Ē     |                |      |
| Delay(ms)                                                                          |          |                                                                 |       |              | 1               | 9    | F36640 | View                                                                                                    | Ū     |                |      |
| Delete All                                                                         |          |                                                                 |       |              | 2               | 11   | F36640 | View                                                                                                    |       |                |      |
|                                                                                    |          |                                                                 |       |              |                 | 11   | F36640 | View                                                                                                    |       |                |      |